# 辽宁省医疗机构直接挂网采购 药品网上议价操作手册

(投标企业)

辽宁省政府采购中心

# 2016年12月

| 第- | -章 产品介绍     | .1 |
|----|-------------|----|
|    | 1.1使用须知     | .1 |
|    | 1.2 用户登录    | .1 |
|    | 1.3 安全退出系统  | .2 |
| 第二 | 二章 议价操作指南   | .3 |
|    | 2.1 议价产品查询  | .3 |
|    | 2.2 产品议价管理  | .4 |
| 第三 | E章 常见问题     | .5 |
|    | 3.1 系统无法登录  | .5 |
|    | 3.2 忘记账号和密码 | .5 |

## 欢迎使用

## 辽宁省医疗机构直接挂网采购药品

## 网上议价功能

关于这本操作手册

该手册包含了您在使用辽宁省医疗机构直接挂网采购 药品网上议价功能时所需了解的信息。用户在使用过程中, 可对照本手册进行具体操作。手册中所出现的用户名称及相 关数据均为系统模拟数据,只用于此演示文稿,无任何其他 用途。不作为任何正式网上议价的依据,在本系统正式使用 前将予以清除。

# 第一章 产品介绍

#### 1.1 使用须知

请对照列表检查您的电脑的操作系统是否符合下面的 基本要求:

| 序号 | 硬件或软件 | 客户端环境最低配置                   |
|----|-------|-----------------------------|
| 1  | CPU   | P4 1.5GHz                   |
| 2  | 内存    | 512M                        |
| 3  | 硬盘空间  | 80G                         |
| 4  | 移动存储  | 128M                        |
| 5  | 显示器   | 1024*768/256 色 分辨率          |
| 6  | 网络    | 256K 带宽                     |
| 7  | 操作系统  | Windows XP                  |
| 8  | 浏览器   | Internet Explorer 8.0 及更高版本 |

特别提醒:本系统最低支持 IE8 浏览器,为了您能更好的使用系统, 请升级到 IE8 或更高版本!

1.2 用户登录

打开<u>辽宁省药品和医用耗材集中采购网(</u>https://www. lnypcg.com.cn/),点击"<u>进入辽宁省2015年药品招标平台</u>" 打开平台的登录页面(如图1所示)。

在登录框中输入已领取的用户名、密码(**请注意密码的大** 小**写**)和验证码,单击【登录】。系统对输入的用户名及密

1

码进行校验,确认无误后,用户即可成功登录系统。

| 辽宁省<br>2015年第日 | 招标平台        |
|----------------|-------------|
|                | 用户名:<br>密码: |

图 1 平台的登录页面

#### 1.3 安全退出系统

用户登录后,通过点击主界面右上角的【注销】 🤍 按钮,即可安全退出系统。点击按钮后,系统会弹出提示信息。

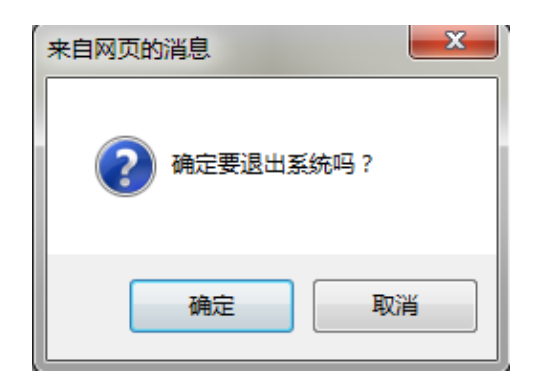

单击【确认】退出,单击【取消】撤销操作。

另外,若用户登录后长时间(约30分钟)不进行操作时,系统将自动注销并退出。

## 第二章 议价操作指南

#### 2.1 议价产品查询

点击系统左侧菜单【议价管理】→【被勾选产品查询】, 企业可以查看本企业所有被各联合议价组所勾选的议价产 品、相关的议价情况以及议价结果。如下图所示:

|    | 流水号:<br>规格: | X号: 通用   规格: 包 |        |             | 通)<br>1   | 用名:<br>回装:                              | :: 新型:<br>:: 生产企业:                      |      |          |      | 查询     |      |       |
|----|-------------|----------------|--------|-------------|-----------|-----------------------------------------|-----------------------------------------|------|----------|------|--------|------|-------|
| 序号 | 议价主体        | 产品编号           | 通用名    | 剂型          | 规格        | 生产企业                                    | 企业第二轮报价时间                               | 企业报价 | 专家建议     | 企业第二 | 报价说明   | 拟中标价 | 当前状态  |
| 1  |             | 氯化钠注射液 注射剂     |        | 150ml:1.35g | - 很责任公司   | 2016/12/15 14:35:47-2016/12/15 14:45:39 | 1948                                    |      | N. K. DI |      | 13,804 | 拟中标  |       |
| 2  | THE OWNER   | (Chinese)      | 氯化钠注射液 | 注射剂         | 1000ml:9g | - 很责任公司                                 | -                                       | 1248 |          |      |        |      |       |
| 3  | and therein | ( marked       | 氯化钠注射液 | 注射剂         | 1000ml:9g | 有限责任公司                                  | 2016/12/16 10:09:41-2016/12/17 10:09:43 | 1248 | 6.00     |      |        |      |       |
| 4  |             | 1.000          | 氯化钠注射液 | 注射剂         | 1000ml:9g | ■限责任公司                                  | 2016/12/15 10:35:29-2016/12/15 16:40:01 | 1048 |          |      |        |      |       |
|    |             |                |        |             |           |                                         | Ŀ-                                      | 页下一页 | 【当前 第    | 1页 共 | 1页 计 4 | 条】转到 | 第1 ▼3 |

点击联合议价主体名称,企业可以在弹出的页面中通过 给联合议价组发送信息进行交流。

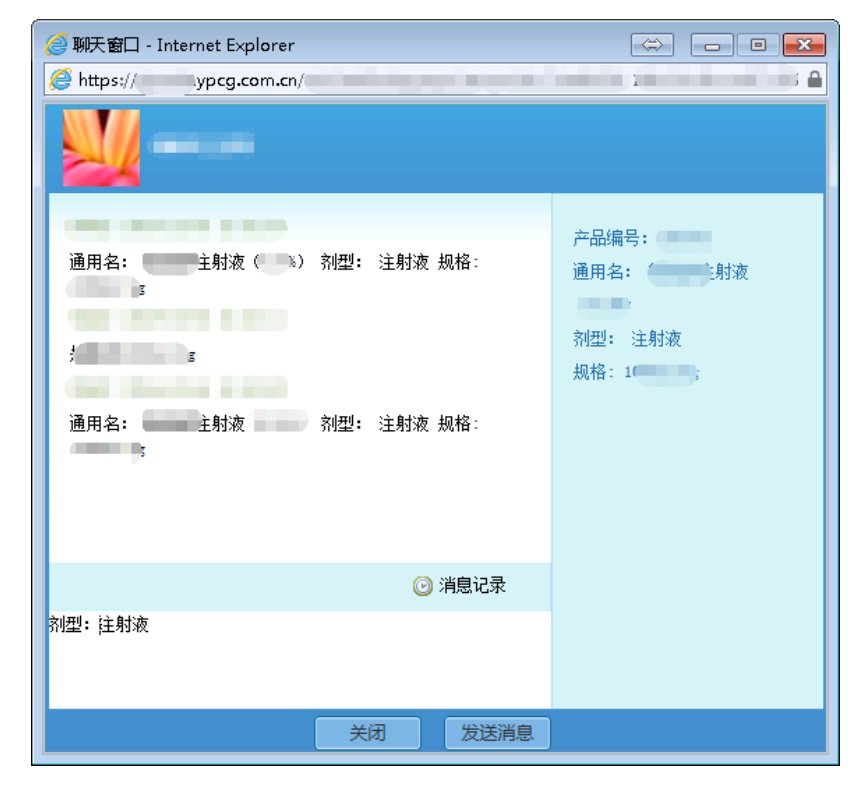

特别提醒:因议价时间由各联合议价组自行确定,故企业需留意 页面中所显示的第二轮报价时间,以免错过第二轮报价。若企业 错过第二轮报价时间,则对该联合议价组而言,视为企业主动放 弃第二轮报价,本次议价结果为<u>淘汰</u>。

2.2 产品议价管理

单击左侧菜单【议价管理】→【产品议价】,企业可以 查看目前需要企业议价的产品。如下图所示:

| 产品编号:<br>规格: |                 |                 |              | 通用名:<br>包装:  |               |     |              |       | 剂型:<br>生产企业: |        |                    |                                      | 查询         |                         |  |
|--------------|-----------------|-----------------|--------------|--------------|---------------|-----|--------------|-------|--------------|--------|--------------------|--------------------------------------|------------|-------------------------|--|
| 序号           | 议价主体            | 产品编号            | 通用名          | 剂型           | 规格            | 包装  | 生产企业         | 企业报价  | 专家建议价        | 确认建议价  | 企业第二轮报价            | 报价说明                                 | 第二轮报价状态    | 第二轮截止时间                 |  |
| 1            | 测试医院            | 2               | 氯化钠注射<br>液   | 注射           | 1000m<br>1:9g | 1袋/ | a comparente | 7.80  | 11.00        | 确认     | 保存                 | *                                    | 未操作        | 2016/12/17 10:09:4<br>3 |  |
| 提示           | :: 1.点击<br>2.若企 | i议价名称,<br>业同意专家 | 可以给议价的建议价例点。 | 本留言!<br>占确认按 | 钿,若企          | 汕水同 | 意专家建议价则需在企   | 业第二轮报 | 价中添加新的       | 企业报价,并 | 上一页<br>点击保存按钮保存第二轮 | [下一页 【当前 第 1页<br><mark>段价结果</mark> ! | 〔 共 1页 计 1 | 条】转到第 1 ▼页              |  |

若企业同意联合议价组所给出的建议价,则点击页面上 的【确认】按钮。

若企业不同意联合议价组给出的建议价,则需先在第二 轮报价列填写一个新的报价,再点击【保存】按钮,完成第 二轮报价操作。企业在进行第二轮报价的同时,可以填写"报 价说明"。第二轮报价不得高于企业的初始报价,填写的价 格需保留两位小数。

特别提醒:企业需在规定的时间内完成议价操作,若超过该产品的议价时间后,该产品将不再显示。

特别提醒:在第二轮报价截止时间之前,企业可随时修改对专家 建议价的确认及第二轮报价情况。最终结果以第二轮报价截止 时,当前页面中的数据为准。

## 第三章 常见问题

3.1 系统无法登录

系统无法登录通常包括账号密码输入错误、用户电脑未 连接上网或者网络出现问题、服务器发生故障等原因。

在某些医疗机构、企业中,由于关闭内部网络对外的连 接端口,也可能导致系统无法登录。出现此类问题时,请将 网络端口打开,再进行系统登录。

#### 3.2 忘记账号和密码

忘记账号和密码后,须由辽宁省政府采购中心核实后为 您重新开通账号或重置密码。

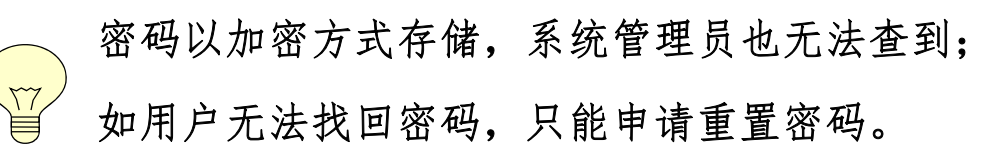